# RS485 TO WIFI ETH MQTT

From Waveshare Wiki Jump to: navigation, search

### **Software Preparation**

 EMQX MQTT (broker.emqx.io) (http://www.emqx.io/online-mqtt-client#/recent\_connecti ons)

#### **Hardware Preparation**

- RS485 TO WIFI/ETH (https://www.waveshare.com/rs485-to-wifi-eth.htm)
- PC
- RS232 RS485 TO ETH/RS485 TO ETH/USB TO RS485 (Devices with onboard RS485) (http s://www.waveshare.com/rs232-485-to-eth.htm)

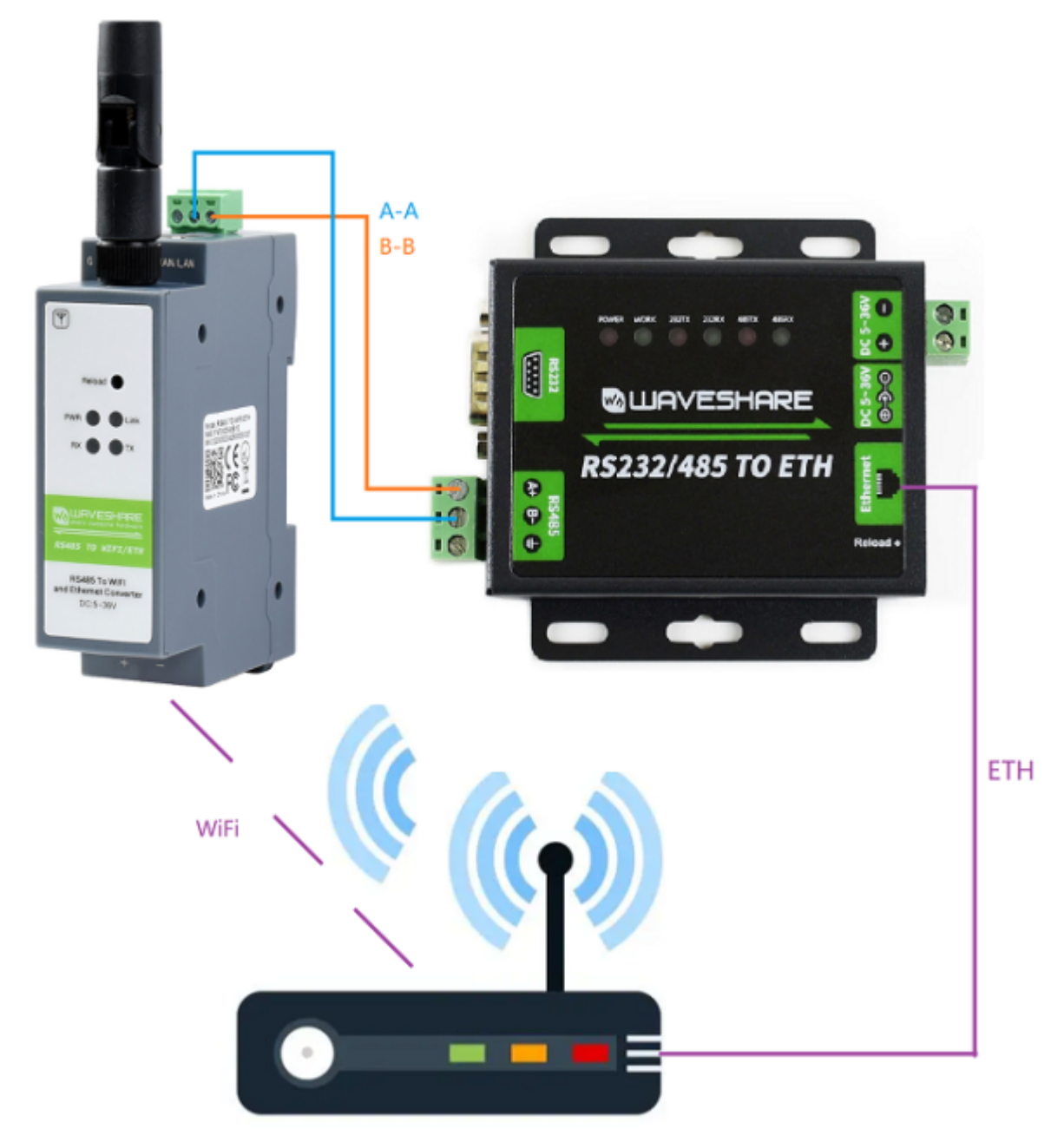

(/wiki/File:Eth-485-485-wifi.png)

# Log In To The Configuration Page

Open the wireless network connection and search for the network. The "Waveshare- AP" (xxxx is the last four digits of the MAC address) as shown in the figure below is the default network name of Service Set Identifier (SSID).

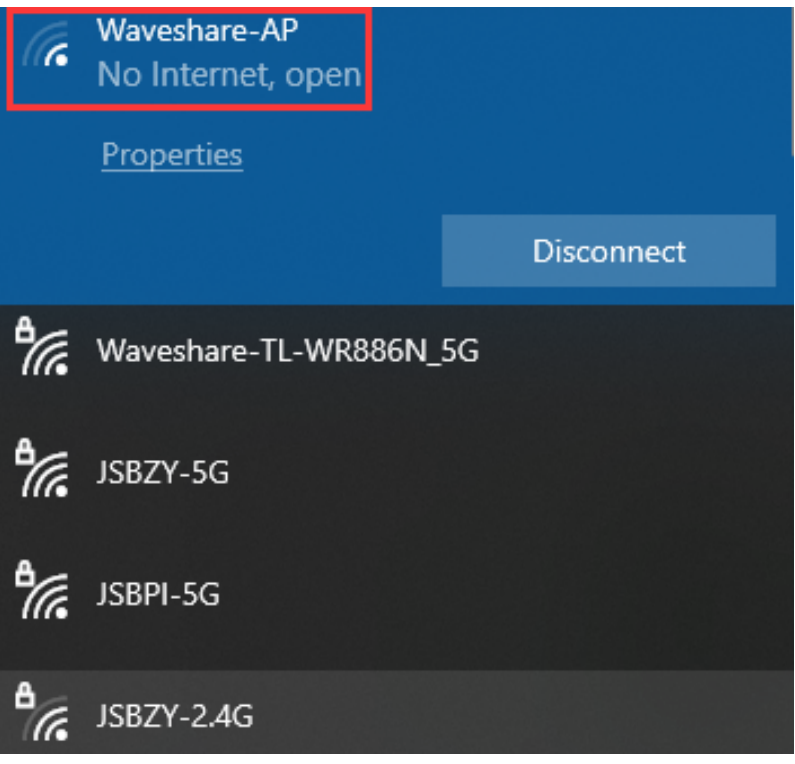

(/wiki/File:RS485\_TO\_WIFI\_ETH\_MQTT02.png)

Enter the address in the computer browser: "10. 10.100 254"; the management page of RS485 TO WIFI/ETH will appear on the webpage -> Enter the user name and password with "admin".

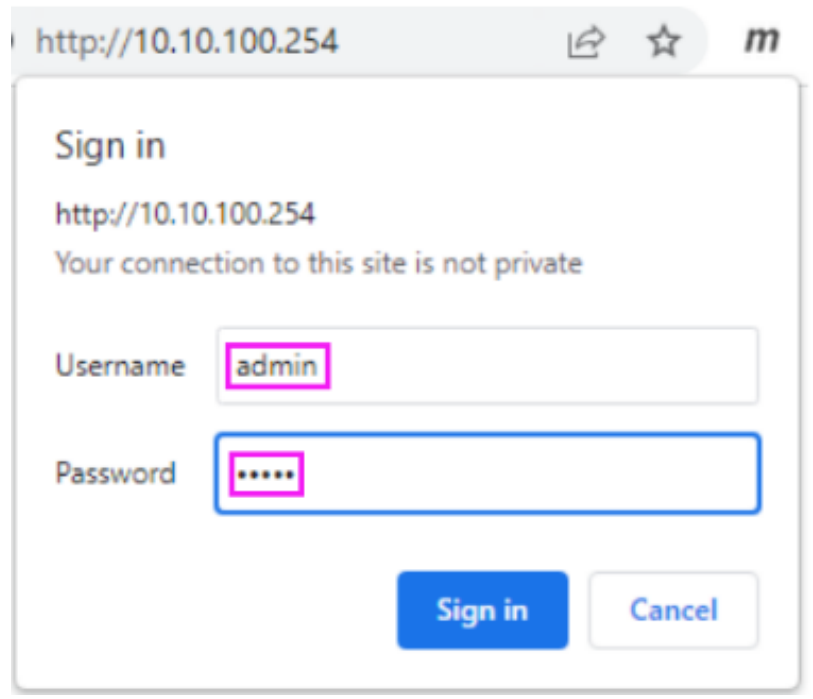

(/wiki/File:RS485\_TO\_WIFI\_ETH\_MQTT03.png)

If your browser fails to connect after entering "10. 10.100.254", you can use the following

IP address:"10.10.100.222".

| Tenda                                |                            |       | Tenda | a WiFi |
|--------------------------------------|----------------------------|-------|-------|--------|
|                                      | 在线设备(3)                    |       |       |        |
| ₩ 路由状态                               | 设备名称                       | 下载限制  | 允许上网  | ^      |
| ⊕ 上网设置                               | PESKTOP-O.                 | 🖉 无限制 | ▼ 本机  |        |
| 令 无线设置                               | 192.108.0.199              |       |       |        |
| ② 网速控制                               | Waveshare<br>192.168.0.198 | 无限制   | •     |        |
| ▲ 家长控制                               | ? Hui                      |       | •     | l      |
| 🔗 智能省电                               | 192.168.0.200              |       |       | *      |
| □□□□□□□□□□□□□□□□□□□□□□□□□□□□□□□□□□□□ | 禁止上网设备(黑名单                 | )     |       |        |
| ↔ 系统管理                               | 设备名称                       | MAC地址 | 解除限制  | ^      |
|                                      | 没有设备                       |       |       | *      |

(/wiki/File:RS485\_TO\_WIFI\_ETH\_MQTT04.png)

# **Connect To The Internet WAN**

Please enable AP+STA mode, as shown below:

| Duick Configure       | Working Mode Configuration                                               | Duick Configure                                                  | STA Interface Settin                    | ng                                      |
|-----------------------|--------------------------------------------------------------------------|------------------------------------------------------------------|-----------------------------------------|-----------------------------------------|
| Mode Selection        | You may configure the Uart-WIFI module will mode and data transfer mode. | <ul> <li>Mode Selection</li> <li>AP Interface Setting</li> </ul> | You could configure STA interface p     | parameters and turn on/off AP+STA here. |
| STA Interface Setting | STA Mode:                                                                | STA Interface Setting                                            | AP's SSID                               | Waveshare_6EC8 Search                   |
| Application Setting   | Station Mode Data Transfer Mode Transparent Mode                         | Application Setting                                              | MAC Address (Optional)<br>Security Mode | OPEN V                                  |
| Ethernet Setting      | Apply Cancel                                                             | Ethernet Setting                                                 | Encryption Type                         | NONE V                                  |
| HTTPD Client Mode     |                                                                          | HTTPD Client Mode                                                |                                         | Apply Cancel                            |
| MOTT Setting          |                                                                          | MQTT Setting                                                     | AP+SIA settings<br>AP+STA               | an v                                    |
| Device Management     |                                                                          | Device Management                                                |                                         | Apply Cancel                            |
|                       |                                                                          |                                                                  | WAN Connection Typ<br>DHCP Mode         | DHCP(Auto config) v                     |
|                       |                                                                          |                                                                  | Hostname(Optional)                      | Waveshare_6EC8                          |
|                       |                                                                          |                                                                  |                                         | Apply Cancel                            |

(/wiki/File:STA%2BAP.png)

# Connect to the WiFi hotspot for Internet access (you can also open the network port and connect the network cable to the Internet)

中文 English

| 不安全   10.10.100.254/EN/s       | ite survey.html     |            |         |            | -              |                |                                                                 |
|--------------------------------|---------------------|------------|---------|------------|----------------|----------------|-----------------------------------------------------------------|
|                                |                     |            |         |            | L0 (#          | E A" Q         |                                                                 |
| SSID                           | BSSID               | RSSI       | Channel | Encryption | Authentication | Network 4      |                                                                 |
| 406                            | 50:fa:84:4c:ad:ea   | 94%        | 1       | AES        | WPA2PSK        | Infrastructure |                                                                 |
| Nano                           | b4:0f:3b:19:78:31   | 100%       | 10      | AES        | WPA2PSK        | Infrastructure |                                                                 |
| Xiac 🗾 I                       | ec:41:18:e7:00:99   | 91%        | 11      | AES        | WPA2PSK        | Infrastructure |                                                                 |
| DxE79498E99CB2E5AFBA           | 24:69:68:89:65 da   | 83%        | 4       | AES        | WPA2PSK        | Infrastructure | Quick Configure     Quick Configure                             |
| Redmi_3F2C                     | 5c:02:14:f3:8f.ea   | 81%        | 6       | AES        | WPA2PSK        | Infrastructure | Mak Charles                                                     |
| 0xE5A4A7E76897E48A8CE76897     | 90:76:9t9a:18:04    | 78%        | 1       | AES        | WPA2P5K        | Infrastructure | - Mode Selection                                                |
| 333                            | 24:cf:24:ea:38:74   | 76%        | 2       | AES        | WPA2PSK        | Infrastructure | AP Interface Setting 1F WI-FI Setting [Medity]                  |
|                                | 6e:b1:58:21:9d:ba   | 78%        | 6       | AES        | WPA2PSK        | Infrastructure | - CL MINING HIMIN                                               |
| 0xE99A94E5A381E5AEB6E88081E78F | 64:64:4a:e3:cb:4b   | 68%        | 2       | AES        | WPA2PSK        | Infrastructure | STA Interface Setting Wifi Mode                                 |
| dundundun                      | Scia6:dfic4:ca:04   | 63%        | 6       | AES        | WPA2PSK        | Infrastructure | Mode STA Mode v                                                 |
| Xiaomi406                      | 64:64:4a:e3:65:01   | 63%        | 6       | AES        | WPA2PSK        | Infrastructure | Application Setting STA Interface Parameters                    |
| VNLYXYOHY                      | 2c:b2:1a:6a:1b:92   | 60%        | 4       | AES        | WPA2PSK        | Infrastructure | AP's SSID Waveshare_D928                                        |
| 0xE4B89CE58C97E9A5BAE5AD90E9A  | 6 34:96:72:1c:04:95 | 55%        | 11      | AES        | WPA2P5K        | Infrastructure | Ethernet Setting MAC Address (Optional)                         |
| martinking                     | d0:76:e7:05:5f:60   | 42%        | 1       | AES        | WPA2PSK        | Infrastructure | UTTOD (Fast Made Section 1.1 1.1 1.1 1.1 1.1 1.1 1.1 1.1 1.1 1. |
| Lyle                           | 1c:60:de:bc:60:8c   | 42%        | 1       | AES        | WPA2PSK        | Infrastructure | Security Mode OPEN V                                            |
| martinking111                  | e2:76:e7:05:5f:60   | 44%        | 1       | AES        | WPA2PSK        | Infrastructure | MOTT Setting NONE V                                             |
| mFi_07E472                     | 4c.bc.98:07:e4:72   | 50%        | 5       | AES        | WPA2PSK        | Infrastructure | Apply Cancel                                                    |
| BREEZE                         | 68.77.24:09.37 a2   | 47%        | 6       | AES        | WPA2PSK        | Infrastructure | Device Management                                               |
| 0x2AE5A49CE78CABE48893E794A82  | A 6e:77:24:09:37:a2 | 50%        | 6       | NONE       | OPEN           | Infrastructure | 2FEthernet Ports Setting (Modify)                               |
|                                | 72:77:24:09:37:a2   | 47%        | 6       | AES        | WPA2P5K        | Infrastructure |                                                                 |
| B404                           | 48:0e:ec:0f:f1:a2   | 42%        | 6       | AES        | WPA2PSK        | Infrastructure | 2FUart Setting [Modify]                                         |
| 0xE5AE89E6BE9CE6B2A7E6B5B7     | 90:76:9f2e.b3:4d    | 42%        | 11      | AES        | WPA2PSK        | Infrastructure | 0                                                               |
| Xiaomi_839C                    | 24:cf:24:aa:83:9d   | 34%        | 1       | AES        | WPA2PSK        | Infrastructure | 4 Extended and a state of the state                             |
| ٥                              | 8c 53 c3 59 7c c1   | 39%        | 1       | AES        | WPA2PSK        | Infrastructure | 4 P Network Setting [Mode/]                                     |
| CMCC-Ryxe                      | 08:60 83:89:34 a8   | 39%        | 3       | AES        | WPA2PSK        | Infrastructure | _                                                               |
| 0xE8AFB4E4BDA0E5BE88E985B7E59  | 5 9c:9d:7e:84:05:0a | 34%        | 3       | AES        | WPA2PSK        | Infrastructure | 5F MQTT Setting [Modify]                                        |
| ChinaNet-XvNZ                  | 30:1b:b8:26:e5:84   | 34%        | 6       | AES        | WPA2PSK        | Infrastructure |                                                                 |
| 504-1CASC3                     | a2:66:aa:06:c7:47   | 31%        | 6       | AES        | WPA2PSK        | Infrastructure | 6F Device Management                                            |
| 102                            | 44:19:71:4b:68:29   | 31%        | 11      | AES        | WPA2PSK        | Infrastructure |                                                                 |
| xiaocheng                      | 28:d1:27:8f2c:00    | 26%        | 6       | AES        | WPA2PSK        | Infrastructure | Restart Module                                                  |
| TPGuest_8844                   | 56:75:95:7d:88:44   | 26%        | 11      | AES        | WPA2PSK        | Intrastructure | Restart Module Restart                                          |
| SKHY306                        | a4:39:b3:14:71:1d   | 26%        | 11      | AES        | WPA2PSK        | Infrastructure |                                                                 |
| B204                           | 34:fc:a1:88:0e:3f   | 26%        | 11      | AES        | WPA2PSK        | Infrastructure |                                                                 |
| 0xE78CAAE78CAA                 | 54:75:95:6d:88:44   | 24%        | 11      | AES        | WPA2PSK        | Infrastructure |                                                                 |
|                                | 3c cd 57:67.b3.9a   | 13%        | 1       | AES        | WPA2PSK        | Infrastructure |                                                                 |
| SSID                           | BSSID               | Siganl(%)% | 0       | AES        | WPA2PSK        | Ad Hoc         |                                                                 |

(/wiki/File:RS485\_TO\_WIFI\_ETH\_MQTT005.png)

STA mode has the same function as an external network cable. Please turn on WiFi and turn off the hotspot.

| C | â               | ▲ 不安全           | 192.168.0.198              | A to 💌 🕄 to 🕁 🌾                             |
|---|-----------------|-----------------|----------------------------|---------------------------------------------|
|   |                 |                 |                            |                                             |
|   |                 |                 |                            |                                             |
|   |                 |                 |                            | 中文 English                                  |
| - |                 |                 |                            |                                             |
|   | Quick           | Configure       | MQTT Setting               |                                             |
|   | Mode !          | Selection       |                            |                                             |
|   | AP Int          | erface Setting  | Set MQTT Function          |                                             |
|   |                 |                 | MQTT Setting               |                                             |
|   | > <u>STA In</u> | terface Setting | Open the MQTT              | ON V                                        |
|   | Applic          | ation Setting   | Version(3.1.1)             | V3.1.1 ▼                                    |
|   | Tal             | at Catting      | Server Address             |                                             |
|   | Ettiern         | let Setting     | Server Port                | undefined                                   |
|   | HTTPI           | D Client Mode   | Heart Beat(0-65535/0 means | s off)                                      |
|   | MQTT            | Setting         | Client ID(Can be empty)    |                                             |
|   |                 |                 | Username(Can be empty)     |                                             |
|   | Device          | Management      | Password(Can be empty)     |                                             |
| _ |                 |                 | Pub Mode                   | mode1(Pure transparent transmission mode) 🗸 |
|   |                 |                 | Sub Mode                   | mode1(Pure transparent transmission mode) V |
|   |                 |                 | Open the Will              | ON V                                        |
|   |                 |                 | Will Topic                 |                                             |
|   |                 |                 | Will QOS                   | QOS0 ~                                      |
|   |                 |                 | Will Retained              | ON V                                        |
|   |                 |                 | Will Message(Can be empty) | undefined                                   |
|   |                 |                 |                            | Apply Cancle                                |
|   |                 |                 | MQTT Pub Topic             |                                             |

(/wiki/File:Wifi\_MQTT.png)

Easy-to-use Online MQTT Client|Try Now (emqx.io) (http://www.emqx.io/online-mqtt-clien t/#/recent\_connections/0350e24b-cb34-442c-95a2-6c037ce66fcf)

Enter the MQTT Setting to configure:

| C | Ŵ              | ▲ 不安全               | 10.1 | 0.100.254/ho | me.html           | ]        | A»               | 20       | ø       | ¢      | £≡       | œ      | <b>⊥</b> ₀ | 8      |
|---|----------------|---------------------|------|--------------|-------------------|----------|------------------|----------|---------|--------|----------|--------|------------|--------|
|   |                |                     |      |              |                   |          |                  |          |         |        |          |        |            |        |
|   |                |                     |      |              |                   |          |                  |          |         |        |          | _      |            |        |
|   |                |                     |      |              |                   |          |                  |          |         |        | 中江       | Ż      | En         | nglish |
|   | Quick          | <u>c Configure</u>  |      | MQ           | TT Setting        |          |                  |          |         |        |          |        |            |        |
| 1 | Mode           | Selection           |      | Set MQT      | T Function        |          |                  |          |         |        |          |        |            |        |
|   | ⇒ <u>AP In</u> | terface Setting     |      | MQTT Se      | etting            |          |                  |          |         |        |          |        |            |        |
|   | STA I          | interface Setting   |      | Open th      | e MQTT            |          | ON V             |          |         |        |          |        |            |        |
|   | Appli          | cation Setting      |      | Version      | (3.1.1)           |          | <b>V</b> 3.1.1 ▼ |          |         |        |          |        |            |        |
|   | Ethor          | mat Catting         |      | Server A     | Address           |          |                  |          |         |        |          |        |            |        |
|   | - <u>Ether</u> | net Setting         |      | Server Port  |                   |          | undefined        |          |         |        |          |        |            |        |
| 1 | ♦ <u>HTTF</u>  | PD Client Mode      |      | Heart B      | eat(o-65535/o mea | ans off) |                  |          |         |        |          |        |            |        |
| F | <u> → MQT</u>  | T Setting           |      | Client II    | D(Can be empty)   |          |                  |          |         |        |          |        |            |        |
|   | Denie          | Management          |      | Usernar      | ne(Can be empty)  |          |                  |          |         |        |          |        |            |        |
|   | Devic          | <u>æ Management</u> |      | Passwor      | rd(Can be empty)  |          |                  |          |         |        |          |        |            |        |
|   |                |                     |      | Pub Moo      | de                |          | mode1(Pu         | ure trar | sparent | transm | ission m | ode) 🗸 |            |        |
|   |                |                     |      | Sub Mod      | de                |          | mode1(Pu         | ure trar | sparent | transm | ission m | ode) 🗸 |            |        |
|   |                |                     |      | Open th      | e Will            |          | ON ¥             |          |         |        |          |        |            |        |
|   |                |                     |      | Will Top     | pic               |          |                  |          |         |        |          |        |            |        |
|   |                |                     |      | Will QO      | S                 |          | QOS0 V           |          |         |        |          |        |            |        |
|   |                |                     |      | Will Ret     | ained             |          | ON ¥             |          |         |        |          |        |            |        |
|   |                |                     |      | Will Me      | ssage(Can be emp  | y)       | undefined        |          |         |        |          |        |            |        |
|   |                |                     |      |              |                   |          | Apply            | Cancle   | ]       |        |          |        |            |        |

(/wiki/File:RS485\_TO\_WIFI\_ETH\_MQTT007.png)

Communicate via MQTT and EMQX MQTT platform:

MQTT Pub Topic

| nnections            | K Back        | Edit                                       | Connect | Î                      |                                 |                                          |
|----------------------|---------------|--------------------------------------------|---------|------------------------|---------------------------------|------------------------------------------|
| @broker.emqx.io:8063 | General       |                                            |         |                        |                                 | 中交                                       |
|                      |               |                                            |         |                        | Onen the MOTT                   | (ON ¥)                                   |
|                      | - Name E      | TH                                         |         | Quick Configure        | Version(3.4.4)                  | Valle                                    |
|                      | * Client ID   | ngth:_39058966                             | c       | Mode Selection         | Server Address                  | braker emax la                           |
|                      | * Host        |                                            | _       | AP Interface Setting   | Server Part                     | 1883                                     |
|                      |               | and an an an an an an an an an an an an an | _       | STA Interface Setting  | Heart Beat(o-65535/o means off) | 60                                       |
|                      | * Port a      | 083                                        |         | A local and an America | Client ID(Can be empty)         | 12345678                                 |
|                      | * Path A      | rat                                        |         | Application Setting    | Username(Can be empty)          |                                          |
|                      |               |                                            |         | Ethernet Setting       | Password(Can be empty)          |                                          |
|                      | Usemame       |                                            |         | HTTPD Client Mode      | Pub Mode                        | mode1(Pure transparent transmission mode |
|                      | Password      |                                            |         |                        | Sub Mode                        | mode1(Pure transparent transmission mode |
|                      |               |                                            |         | MQTT Setting           | Open the Will                   | OFF -                                    |
|                      | ssi/rus       | true 🧿 false                               |         | Device Management      |                                 | Apply Cande                              |
|                      |               |                                            |         |                        | MQTT Pub Topic                  |                                          |
|                      | Advanced A    |                                            |         |                        | Delete Topic                    |                                          |
|                      |               |                                            |         |                        | Special Symbol(Can be empty)    | 1                                        |
|                      | Connect Tin   | neout (s) 10                               |         |                        | Topic Name                      | matt                                     |
|                      | Keen          | Alive (c) on                               |         |                        | QOS                             | Q082 ¥                                   |
|                      | Kitep         | And the first                              |         |                        | Retained                        | OFF V                                    |
|                      | Clean         | Session 🧿 true 🕓 false                     |         |                        | Add Topic Clear Topic           |                                          |
|                      | Auto Re       | connect 🗆 true 🧿 false                     |         |                        |                                 | Apply Cande                              |
|                      |               |                                            |         |                        | MQTT Sub Topic                  |                                          |
|                      | MQT           | Version 5.0                                | ~       |                        | Delete Topic                    |                                          |
|                      | Session Expin | Interval                                   |         |                        | Topic Name                      | matt                                     |
|                      |               |                                            |         |                        | QOS                             | Q050 ¥                                   |
|                      | Receive M     | laximum                                    | (Byte)  |                        | Add Topic Clear Topic           |                                          |
|                      |               |                                            |         |                        |                                 | Apply Cande                              |

#### (/wiki/File:RS485\_TO\_WIFI\_ETH\_MQTT008.png)

|            |                                |          | SSCOM V5.13.1 Serial/Net data debugger,Author:Tintin,2618058@qc                                                                                                    |
|------------|--------------------------------|----------|----------------------------------------------------------------------------------------------------|
| ETH 😽      |                                | ሀ 🖉      | PORT COM_Settings Display Send_Data Multi_Strings Tools He                                                                                                    |
| (十 添加订阅)   | GE ● Plainte ∨ 全部<br>发送        | 已接收      | [22:50:25.965]0UT→◇abodefghijklanopqrstuvwxyz<br>abodefghijklanopqrstuvwxyz<br>abodefghijklanopqrstuvwxyz<br>abodefghijklanopqrstuvwxyz<br>abodefghijklanopqrstuvwxyz            |
| mqtt QoS 0 | qrstuvwxyz                     |          | abode fgni jklanop grstuwwyr<br>abode fghi jklanop grstuwwyr<br>abode fghi jklanop grstuwwyr                                                                                     |
|            | 2022-09-08 22:51:05:863        |          | □<br>[22:50:42.902]0UT→◆abcdefghijklanopqrstuwwyz<br>abcdefghiiklanopqrstuwwyz                                                                                                   |
|            | Topic: mqtt QoS: 0<br>hello    |          | abodefghi jklanogqrstuvnyy<br>abodefghi jklanoqqrstuvnyy<br>abodefghi jklanoqqrstuvnyy<br>abodefghi jklanoqqrstuvnyy<br>abodefghi jklanoqqrstuvnyy<br>abodefghi jklanoqqrstuvnyy |
|            | 2022-09-08 22:51:08:197        | ,        | [22:51:03.662]00T→◇abcdefghijklnnopqrstuwxxyz<br>abcdefghijklnnopqrstuwxxyz                                                                                                    |
|            | Topic: mqtt QoS: 0             |          | abodafghi jklanopgr stuvwzyz<br>abodafghi jklanopgr stuvwzyz<br>abodafghi jklanopgr stuvwzyz<br>abodafghi jklanopgr stuvwzyz<br>abodafghi jklanopgr stuvwzyz                     |
|            | abcdefghijklmmop<br>qrstuvwxyz |          | abodefghijklanopqrstuwxyz<br>□<br>[22:51:04_584]007→Cabadafabiiklanoparstuwenyz                                                                                                  |
|            | abcdefghijklmmop               |          | abodefghijklanopgrstuwwyz<br>abodefghijklanopgrstuwwyz                                                                                                    |
|            | qrstuvwxyz<br>abcdefghijklmmop |          | abodefghi jklmnopgrstuwwxyz<br>abodefghi jklmnopgrstuwwxyz<br>abodefghi jklmnopgrstuwwxyz                                                                                        |
|            | qrstuvwxyz                     |          | abodafghi jklanopqrstuvwzyz<br>abodafghi jklanopqrstuvwzyz<br>—                                                                                                    |
|            | drstuvwxyz                     |          | [22:51:05.554]00T→◇abcdefghijklnnopqrstuwxyz<br>abcdefghijklnnopqrstuwxyz                                                                                                    |
|            | abcdefghijklmmop               |          | abodefghi jklmnopgrstuwwyz<br>abodefghi jklmnopgrstuwwyz<br>abodefghi jklmnopgrstuwwyz                                                                                           |
|            | abcdefghijklmmop               |          | abodefghi jklnnopgrstuvwxyz<br>abodefghi jklnnopgrstuvwxyz<br>abodefi jklnnopgrstuvwxyz                                                                                          |
|            | qrstuvwxyz                     | _        | [22:51:11.251]0UT→◇abcdefghijklnnopqrstuvwxyz                                                                                                    |
|            | qrstuvwxyz                     |          | abodafghi jklannopgrstuwwyz<br>abodafghi jklannopgrstuwwyz<br>abodafghi jklannopgrstuwwyz                                                                                        |
|            | abcdefghijklmmop               |          | abodefghijklannopgrstuwwzyz<br>abodefghijklannopgrstuwwzyz                                                                                                    |
|            | 2022.00.08.22-51-11-572        |          | abodefghijklmnopqrstuvwzyz                                                                                                    |
|            | 2022-09-06 22:51:11:572        |          | ClearBata OpenFile SendF                                                                                                    |
|            | Payload: JSON 🗸                | QoS: 2 🗸 | ConNum TCPClient THEXShow SaveData Receive                                                                                                    |
|            | O Retain Meta                  |          | Local 192.168.0.199 V 8899 Discourd Abdefshi klaneogarstuwwyz                                                                                                    |
|            | mqtt1                          | ← -      | 为了更好地发展SSCOW软件<br>遺伝生出真な目的支援Lanopqrstuwayz<br>abcdefchijkLanopqrstuwayz                                                                                                    |
|            | 123456789                      |          | 【升级到15.13.1】★合宙高性价比40模块值得一试、★RT-Thread中国人的开源5                                                                                                    |

(/wiki/File:RS485\_TO\_WIFI\_ETH\_MQTT009.png)

Tips: STA and ETH cannot be opened at the same time.

*Retrieved from "https://www.waveshare.com/w/index.php?title=RS485\_TO\_WIFI\_ETH\_MQTT&oldid=72738 (https://www.waveshare.com/w/index.php?title=RS485\_TO\_WIFI\_ETH\_MQTT&oldid=72738)"*